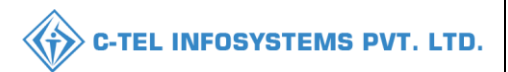

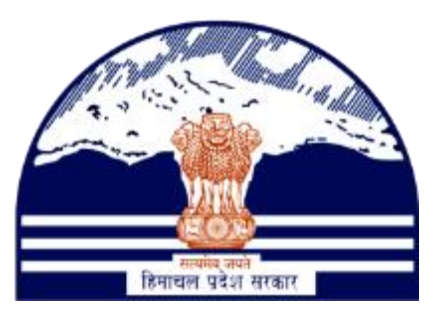

## DEPARTMENT OF STATE TAXES AND EXCISE GOVT.OF HIMACHAL PRADESH

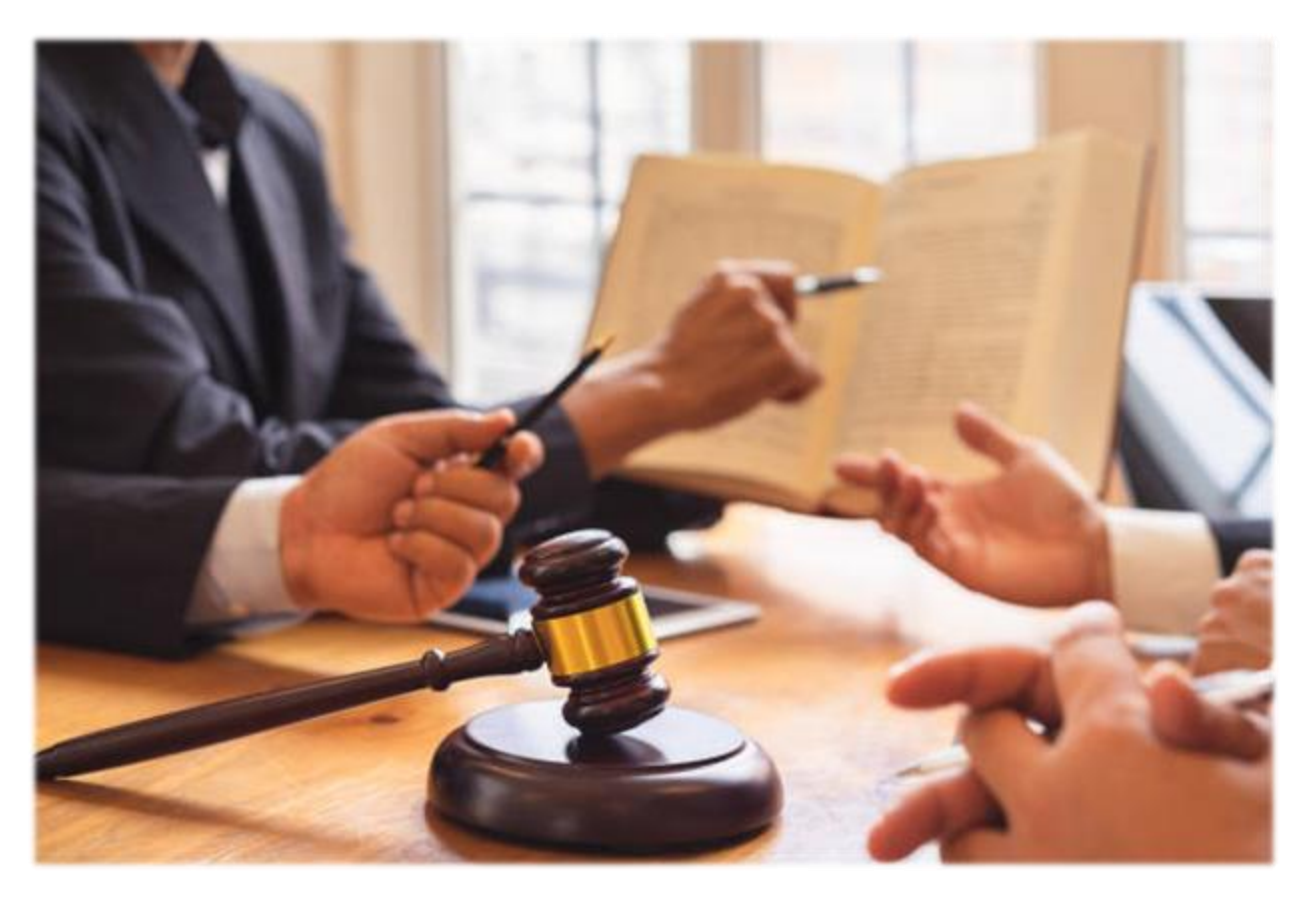

# **APPEAL & REVISION**

## **User Reference Manual**

C-TEL INFOSYSTEMS PVT. LTD Hyderabad, Telangana

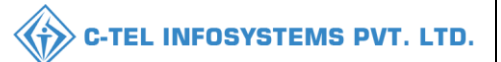

### **Table Of Contents**

| 1.0verview:                                     |
|-------------------------------------------------|
| 2.Helpful Resources:                            |
| 2.1 System Requirements:                        |
| 2.2 Help and Contact Information3               |
| LICENSEE APPEAL:                                |
| ZONAL COLLECTOR ORDER PASSING AGAINST APPEAL:   |
| ZONAL COLLECTOR APPEAL POSTPONE HEARING:        |
| LICENSEE REAPPEAL TO COMMISSIONER:              |
| COMMISSIONER ORDER PASSING AGAINST APPEAL:      |
| COMMISSIONER APPEAL FOR NEXT HEARING:           |
| LICENSEE REAPPEAL TO STATE GOVERNMENT:          |
| STATE GOVERNEMENT ORDER PASSING AGAINST APPEAL: |
| STATE GOVERNEMNT APPEAL FOR NEXT HEARING:       |
| LICENSEE REAPPEAL AND SUBMIT TO COURT:          |

**\*\*user required to handle all alert pop-up by clicking ok\*\*** 

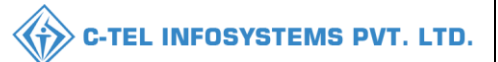

### 1.0verview:

- Implementation Of An E-Governance Systems for Excise Functions Of "Department of State Taxes and Excise Government Of Himachal Pradesh"
- The Purpose of This Document Is to Provide a Detailed Description to The User Which Helps to Perform Appeal and revision which is present in other Department process.

## 2.Helpful Resources:

2.1 System Requirements:

#### **Operating System**

• Ubuntu Version No:20.0.4

#### Connectivity

• For Data Transmission There Should Be Connectivity Installed at wholesaler.

#### Browser:

- Application Is Compatible with Latest Mozilla and Chrome
- 2.2 Help and Contact Information

#### LICENSEE APPEAL:

• Navigate to the URL provided and login as Licensee with valid username and password credentials

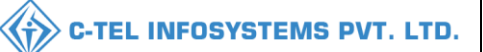

|                                      | We<br>Please log                           | cin to your account                |        |
|--------------------------------------|--------------------------------------------|------------------------------------|--------|
|                                      | User Name                                  |                                    | 4      |
| Department of State Taxes and Excise | Password                                   |                                    | ۲      |
| Government of Himachal Pradesh       | Verification Code *                        | 34785 Get a new code               |        |
|                                      | Enter Verification Code                    |                                    | U      |
|                                      |                                            | Forgot pa                          | ssword |
|                                      | 2                                          | Login                              |        |
| IN THE STREET                        | ➔ Vigilance & Enforcement                  | → RTI                              |        |
|                                      | → Track Status                             | → EoDB Dashboard                   |        |
|                                      | ➔ Download User Manuals                    | → Third Party Verification         |        |
|                                      | ➔ Download Application Forms               | → Excise Dashboard                 |        |
|                                      | ➔ Download SOP Documents                   | → Activity Videos                  |        |
| a si ya manana ka ka ka              | → Frequently Asked Questions               | ➔ Download APK                     |        |
| the same title at a second second    | Don't have                                 | e an account? Sign Up              |        |
| and the second second                | Helpdesk Number: 91820579-7.<br>91820594-2 | 3/74/78,91820580-40/70/82,<br>8/38 |        |

• Click on Appeals and Revisions icon as shown below

| C. M. S. C. |                          |                     |                      |                               | 199 |
|-------------|--------------------------|---------------------|----------------------|-------------------------------|-----|
| A AND       | <b>≧≡</b><br>Master Data | (1)<br>Dashboard    | License Registration | C<br>Brand Label Registration |     |
|             | ALLER ALL                | The second          |                      |                               |     |
| Filmer The  | Users                    | Appeals & Revisions | <b>D</b><br>Others   |                               |     |
| Print K.    | ALC: NO                  | Della.              |                      |                               | -   |

• Click on Licensee Appeal sub tab to Appeal against any order passed by officials

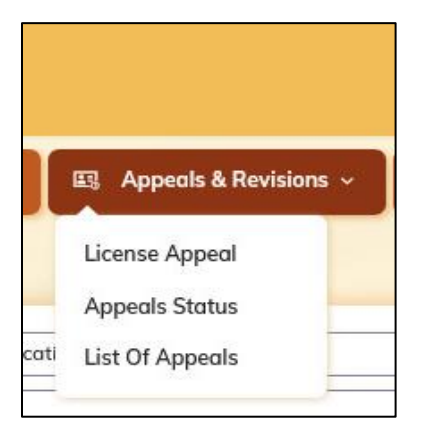

|                             |                      | C-TEL INFOSYSTEMS PVT. L      |
|-----------------------------|----------------------|-------------------------------|
| Soloot the Anneal type from | duon dorra list to r | which Licensee need to Anneel |
|                             | arop-down list to w  | Then Licensee need to Appear  |
| ICENSE AFFEAL               | Appeal Against       | License Modification          |
|                             | Request ID           |                               |
|                             | File Upload          | License Modification          |
|                             | Mention your Appeal  | Write your Appeal in detail   |
|                             |                      |                               |
|                             |                      |                               |
|                             |                      | (h.                           |
|                             |                      | Submit Appeal                 |

- Upload the supporting document required while Appealing
- Mention the reason for the Appeal against the order passed by Officials and Click on Appeal as shown in the below screen

| 🕲 Dashboard ~  | 💵 Master Data 🗸 | 💵 Master Data 🗸 | 🗐 License Registration ~                                           | 🖉 Brand Label Registration 🗸                                                                  | 🗊 Dispatches 🗸 | 🕺 Users 🗸 | 🕮 Appeals & Revisions 🗸     | ۹ 🌮            |
|----------------|-----------------|-----------------|--------------------------------------------------------------------|-----------------------------------------------------------------------------------------------|----------------|-----------|-----------------------------|----------------|
| LICENSE APPEAL |                 | -               |                                                                    |                                                                                               |                |           | License Appeals & Revisions | License Appeal |
|                |                 |                 | Appeal Against<br>Request ID<br>File Upload<br>Mention your Appeal | License Modification LM2100031 Break Serger, Pit pit Please Accept my request of Modification | •              |           |                             |                |
|                |                 |                 |                                                                    | Submit Appeal                                                                                 |                |           |                             |                |

- Click on OK and handle the alert/popup displayed and note down the Appeal Unique number generated for future reference and also for tracking usage.
- Now the Appeal is requested by Licensee is assigned to Commissioner of Department of State Taxes and Excise

| () Dasboard | - 💵 Master Data - | E License Registration ~ | 🔿 Brand Label Registration 🗸 | A Users ∽    | 💷 Appeals & Revisions 🗸 | Q Others ~        | s all the            | 20                        |
|-------------|-------------------|--------------------------|------------------------------|--------------|-------------------------|-------------------|----------------------|---------------------------|
| APPEALS ST  | ATUS              |                          |                              |              |                         |                   | License Appeals & F  | levisions > Appeals Statu |
|             |                   |                          |                              |              | Start Date              | 24-Feb-2021       | End Date 24-Feb-2021 | Search                    |
| 10 *        |                   |                          |                              |              |                         |                   | Search               | h:                        |
| S.No. +     | Appeal Number     | Appeal Type              | Request Against              | Requested On | Requested By            | Next Hearing Date | Status               | Action                    |
| 1           | LA2100017         | MODIFICATION             | LM2100021                    | 24-Feb-2021  | vasu                    | NA                | Pending              | ۲                         |
|             |                   |                          |                              |              |                         |                   |                      | Previous Next             |

#### COMMISSIONER ACCEPT/REJECT APPEAL:

#### ZONAL COLLECTOR ORDER PASSING AGAINST APPEAL:

- Login as Zonal Collector with valid user credentials
- Click on Appeals and Revisions main icon and click on List of Appeals sub tab

| ENARCHEN |                           |                  |                                                                                                    |                          | Here - |
|----------|---------------------------|------------------|----------------------------------------------------------------------------------------------------|--------------------------|--------|
| A AND    | <b>⊆</b> ≡<br>Master Data | (1)<br>Dashboard | License Registration                                                                                                    | Rrand Label Registration |        |
|          | <b>E</b><br>Distillery    | E Bottling Units | (E)<br>Wholesaler                                                                                                    | EL1B/L1BB Wholesaler     |        |
|          | O)<br>Users               | ي<br>Brewery     | <b>i</b><br>Winery                                                                                                    | Record Managment         |        |
|          | C.<br>Reports             | TI RTI           | Carter Control of Control of Cont | Q<br>Vigilance           |        |
|          | ET.<br>Revenue Management | Lab              | Others                                                                                                    |                          |        |

• Verify the status and click on eye symbol under Action column to perform hearing of Appeal if the order passed.

| ×                      |                     |                                                                   |                  |                   |                    | ation                 | eal Inform       | Арр   |
|------------------------|---------------------|-------------------------------------------------------------------|------------------|-------------------|--------------------|-----------------------|------------------|-------|
| View Uploaded Document |                     |                                                                   |                  |                   |                    |                       |                  |       |
| Pass the Order         |                     | Appeal Desc                                                       | Requested<br>By  | Requested<br>On   | Request<br>Against | Appeal Type           | Appeal<br>Number | S.No  |
| Pass the Order         | eal against request | I sincerely request your kindness to accept my appea<br>mentioned | vasu             | 24-Feb-2021       | LM2100021          | MODIFICATION          | LA2100017        | 1     |
|                        |                     | uest Activity Log                                                 | Requ             |                   |                    |                       |                  |       |
| Created On             | Remarks By          |                                                                   |                  |                   |                    | Remarks               | st Id            | Reque |
| 24-Feb-2021            | LR2100085           | nentioned                                                         | aainst request m | ccept my appeal a | our kindness to a  | I sincerely request y | 0021             | LM210 |

• Enter the remarks and **pass the order** to complete the Appeal hearing by clicking on Hear the Case Button.

| Арр  | eal Inform       | nation                |                    |                    |                  |                                                                                 | ×                                       |
|------|------------------|-----------------------|--------------------|--------------------|------------------|---------------------------------------------------------------------------------|-----------------------------------------|
|      |                  |                       |                    |                    |                  |                                                                                 | View Uploaded Document                  |
| S.No | Appeal<br>Number | Appeal Type           | Request<br>Against | Requested<br>On    | Requested<br>By  | Appeal Desc                                                                     | Pass the Order                          |
| 1    | LA2100017        | MODIFICATION          | LM2100021          | 24-Feb-2021        | vasu             | I sincerely request your kindness to accept my appeal against request mentioned | Not Accepted for<br>Modification Appeal |
|      |                  |                       |                    |                    | Req              | uest Activity Log                                                               |                                         |
| Requ | est Id           | Remarks               |                    |                    |                  | Remarks By                                                                      | Created On                              |
| LM21 | 00021            | I sincerely request y | our kindness to    | accept my appeal a | gainst request r | mentioned LR2100085                                                             | 24-Feb-2021                             |
|      |                  |                       |                    |                    | Hear The         | e Case Postpone Hearing                                                         | ~                                       |

- Handle the alert by clicking on OK after hearing an Appeal
- If the order passed date is more than **60days** then Zonal Collector can **File the Case** and the Appeal is **closed**.

#### ZONAL COLLECTOR APPEAL POSTPONE HEARING:

- Login as Zonal Collector with valid user credentials
- Click on Appeals and Revisions main icon and click on List of Appeals sub tab

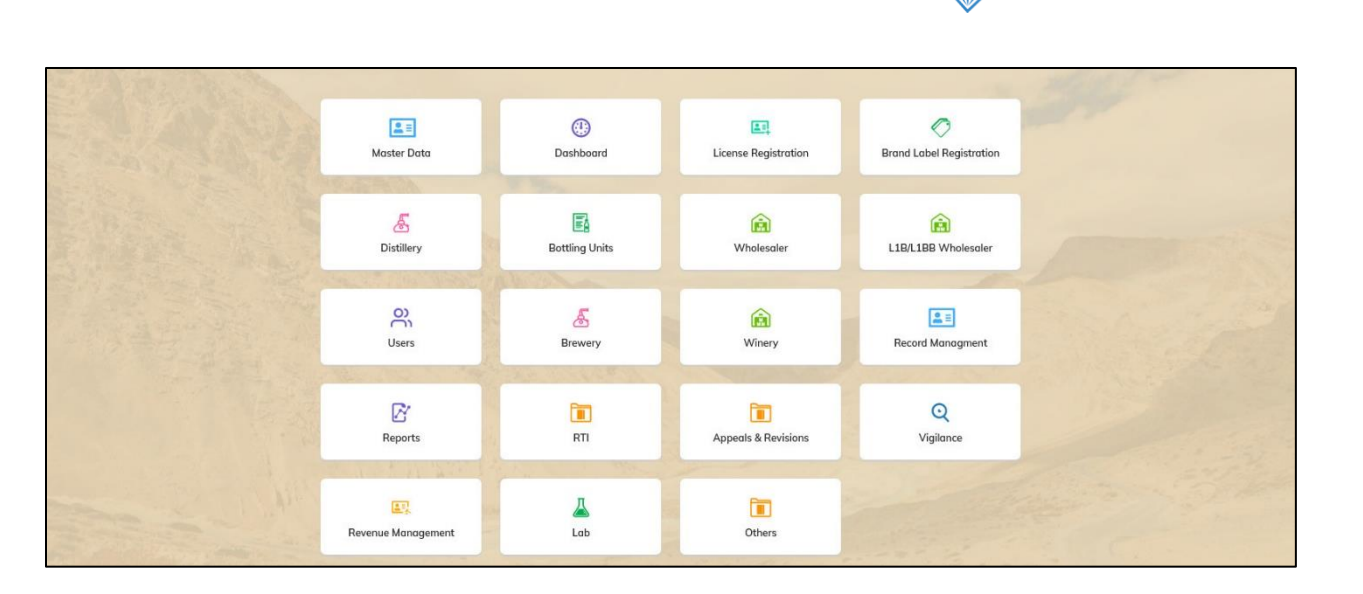

**{``** 

**C-TEL INFOSYSTEMS PVT. LTD.** 

• Verify the status and click on eye symbol under Action column to postpone the hearing of Appeal if the order passed date is within 60days.

| Арр   | eal Inform       | nation                |                    |                    |                               |                                                                                 |                        |
|-------|------------------|-----------------------|--------------------|--------------------|-------------------------------|---------------------------------------------------------------------------------|------------------------|
|       |                  |                       |                    |                    |                               |                                                                                 | View Uploaded Document |
| S.No  | Appeal<br>Number | Appeal Type           | Request<br>Against | Requested<br>On    | Requested<br>By               | Appeal Desc                                                                     | Pass the Order         |
| 1     | LA2100017        | MODIFICATION          | LM2100021          | 24-Feb-2021        | vasu                          | I sincerely request your kindness to accept my appeal against request mentioned | Pass the Order         |
|       |                  |                       |                    |                    | Req                           | uest Activity Log                                                               |                        |
| Reque | est Id           | Remarks               |                    |                    |                               | Remarks By                                                                      | Created On             |
| LM210 | 00021            | I sincerely request   | our kindness to    | accept my appeal a | igainst request i             | nentioned LR2100085                                                             | 24-Feb-2021            |
| LM210 | 00021            | I sincerely request y | our kindness to    | accept my appeal a | igainst request i<br>Hear The | e Case Postpone Hearing                                                         | 24-Feb-2021            |

• Enter the remarks and select the next hearing date from date-picker to postpone the Appeal hearing

| Next Hearing Date* | 1 26-Feb-2021               |
|--------------------|-----------------------------|
| Remarks*           | Hearing of Appeal postponed |
|                    |                             |

- Handle the alert by clicking on OK after hearing an Appeal
- Verify the Next hearing date passed after postponing the Appeal hearing.

|         |                  |                    |                       |                          |              | ~                     | C-TEL IN               | FOSYSTEMS P                         |
|---------|------------------|--------------------|-----------------------|--------------------------|--------------|-----------------------|------------------------|-------------------------------------|
| Dasboar | d ~ 🚺 Master Dat | a v 🛛 🖽 License Ri | egistration ~ 🛛 🖉 Bra | nd Label Registration  ~ | 🛱 Users 🗸 📖  | Appeals & Revisions 🗸 | Q Others ~             | 4                                   |
| T OF AP | PEALS            |                    |                       |                          |              |                       | Ap                     | peals & Revisions > List of Appeals |
|         |                  |                    |                       |                          | Start Date   | 24/02/2021            | End Date 🛗 24/02/      | 2021 Search                         |
| 0       | •                |                    |                       |                          |              |                       |                        | Search:                             |
| 6.No. 🕈 | Appeal Number    | Appeal Type        | Request Against       | Requested On             | Requested By | Next Hearing Date     | Status                 | Action                              |
|         | 1 42100017       | MODIFICATION       | LM2100021             | 24-Feb-2021              | vasu         | 26-Feb-2021           | Hearing Postponed by C | oleictor                            |

#### LICENSEE REAPPEAL TO COMMISSIONER:

• After successful hearing of Appeal at Zonal Collector the status is displayed as "Case Heared by Collector"

| 🕐 Dasboard ~ | 🔳 Master Data 🗸 | 🖽 License Registration ~ | 🖉 🖉 Brand Label Registratio | on ~ 🛛 📯 Users ~ | Appeals & Revisions | ~ Q Others ~         | The state of                   | ~                          |
|--------------|-----------------|--------------------------|-----------------------------|------------------|---------------------|----------------------|--------------------------------|----------------------------|
| APPEALS STA  | TUS             |                          |                             |                  |                     |                      | License Appeals &              | Revisions > Appeals Status |
|              |                 |                          |                             |                  | Start               | t Date 🛗 24-Feb-2021 | End Date 🛗 24-Feb-2021         | Search                     |
| 10 +         |                 |                          |                             |                  |                     |                      | Searc                          | h:                         |
| S.No. *      | Appeal Number   | Appeal Type              | Request Against             | Requested On     | Requested By        | Next Hearing Date    | Status                         | Action                     |
| 1            | LA2100017       | MODIFICATION             | LM2100021                   | 24-Feb-2021      | vasu                | NA                   | Case Heared By Zonal Collector | ۲                          |
|              |                 |                          |                             |                  |                     |                      |                                | Previous Next              |

• Licensee if satisfied with the order passed by Zonal Collector, the appeal can be closed by clicking on eye under Action column and opting to "Yes" related to order passed

| Appeal Infor                      | Appeal Information >                                                    |                                                                       |                    |   |  |  |  |  |  |
|-----------------------------------|-------------------------------------------------------------------------|-----------------------------------------------------------------------|--------------------|---|--|--|--|--|--|
| Request Activity Log              |                                                                         |                                                                       |                    |   |  |  |  |  |  |
| Request Id Orde                   | er Passed                                                               | Order Passed By                                                       | Order Passed<br>On |   |  |  |  |  |  |
| LM2100021 I since<br>menti        | cerely request your kindness to accept my appeal against request tioned | LR2100085                                                             | 24-Feb-2021        |   |  |  |  |  |  |
| LM2100021 Not A                   | Accepted for Modification Appeal                                        | ZONAL COLLECTOR VERIFIED THE APPEAL AND PASSED THE SUITABLE<br>ORDER. | 24-Feb-2021        |   |  |  |  |  |  |
| Satisfied With Order:<br>Remarks: | ● Yes O No                                                              | Submit                                                                |                    | 2 |  |  |  |  |  |

• If opted Yes by Licensee the Appeal is Closed and the Status of Appeal is displayed as "Closed"

|                                |                         |                              |                              |                         | с-ті              | EL INFOS               | (STEMS                |
|--------------------------------|-------------------------|------------------------------|------------------------------|-------------------------|-------------------|------------------------|-----------------------|
| ) Dasboard -> 🚺 Master Data -> | ER License Registration | Ø Brand Label Registration + | 兴 Users ~ 표 Appe             | als & Revisions 🗸 🔍 Ott | iers v            | 13/4                   |                       |
| PPEALS STATUS                  | (Alas)                  |                              |                              |                         |                   | License Appeals & Revi | sions 🔺 Appeals Statu |
|                                |                         |                              |                              | Start Date 🛗 💈          | End Date          | 24-Feb-2021            | Search                |
| 10 +                           |                         |                              |                              |                         |                   | Search:                |                       |
|                                | Anneal Time             | Request Agginst              | Requested On                 | Requested By            | Next Hearing Date | Status                 | Action                |
| S.No.  Appeal Number           | Abben type              | rieduestriganist             | and the second second second |                         |                   |                        |                       |

• Licensee if not satisfied with the order passed by Zonal Collector, the appeal can be closed by clicking on eye under Action column and opting to "No" related to order passed

| Appeal I                     | nformatio                    | n                                                      |                                                                       |                    |
|------------------------------|------------------------------|--------------------------------------------------------|-----------------------------------------------------------------------|--------------------|
|                              |                              | Requ                                                   | Jest Activity Log                                                     |                    |
| Request Id                   | Order Passed                 | L. C. C. C. C. C. C. C. C. C. C. C. C. C.              | Order Passed By                                                       | Order Passed<br>On |
| LM2100021                    | l sincerely req<br>mentioned | uest your kindness to accept my appeal against request | LR2100085                                                             | 24-Feb-2021        |
| LM2100021                    | Not Accepted                 | for Modification Appeal                                | ZONAL COLLECTOR VERIFIED THE APPEAL AND PASSED THE SUITABLE<br>ORDER. | 24-Feb-2021        |
| iatisfied With C<br>temarks: | Order:                       | ○ Yes ● No<br>Not accepted the order passed            | Submit                                                                |                    |

- Handle the alert after opting for "No" and appealing to next higher authority.
- Now the status of Appeal is displayed as "Appealed to Commissioner"

| ③ Dasboard | ~ 📕 🗈 Master Data ~ | 🖳 License Registration 🗸 | 🛛 🥏 Brand Label Registratio | on ~ 오 유 Users ~ | 🖽 Appeals & Revisions ~ | Q Others ~        | T. Plast                 |                            |
|------------|---------------------|--------------------------|-----------------------------|------------------|-------------------------|-------------------|--------------------------|----------------------------|
| APPEALS ST | TATUS               |                          |                             |                  |                         |                   | License Appeals & F      | Revisions > Appeals Status |
|            |                     |                          |                             |                  | Start I                 | Date 24-Feb-2021  | End Date 🟥 24-Feb-2021   | Search                     |
| 10 *       | ]                   |                          |                             |                  |                         |                   | Searc                    | h:                         |
| S.No. *    | Appeal Number       | Appeal Type              | Request Against             | Requested On     | Requested By            | Next Hearing Date | Status                   | Action                     |
| 1          | LA2100017           | MODIFICATION             | LM2100021                   | 24-Feb-2021      | vasu                    | NA                | Appealed to Commissioner | ۲                          |
|            |                     |                          |                             |                  |                         |                   |                          | Previous Next              |

#### COMMISSIONER ORDER PASSING AGAINST APPEAL:

- Login as Commissioner with valid user credentials
- Click on Appeals and Revisions main icon and click on List of Appeals sub tab

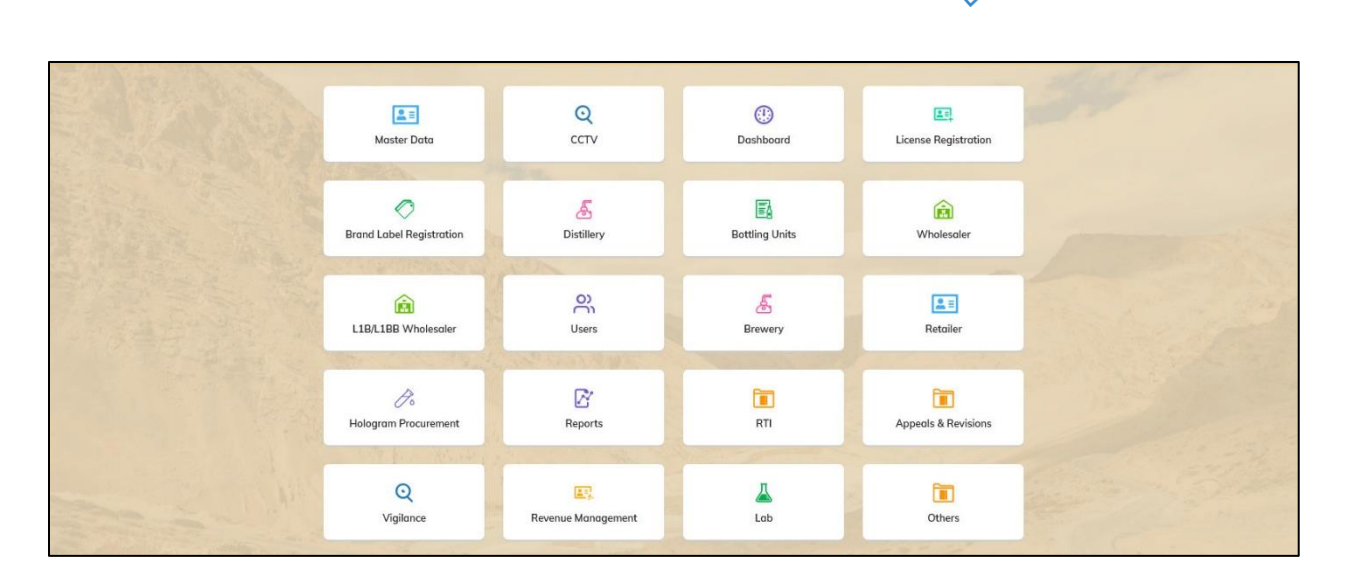

• Verify the status and click on eye symbol under Action column to perform hearing of Appeal if the order passed date is within 90days.

|                  |                               |                                                                     | Request Activity Log                                               |             |  |
|------------------|-------------------------------|---------------------------------------------------------------------|--------------------------------------------------------------------|-------------|--|
| Request Id       | Remarks                       |                                                                     | Remarks By                                                         | Created On  |  |
| LM2100021        | Not Accepted for Modification | on Appeal                                                           | ZONAL COLLECTOR VERIFIED THE APPEAL AND PASSED THE SUITABLE ORDER. | 24-Feb-2021 |  |
| LM2100021        | Not accepted the order pass   | t accepted the order passed LICENSEE DISSATISFIED WITH ISSUED ORDER |                                                                    |             |  |
|                  |                               |                                                                     | Pass the Suitable Order                                            |             |  |
| ass the Suitable | : Order                       | Pass the Suite                                                      | able Order                                                         |             |  |
|                  |                               |                                                                     | لئنہ<br>Hear The Case Postpone Hearing                             |             |  |

• Enter the remarks and pass the order to complete the Appeal hearing by clicking on Hear the Case Button.

| Appeal Ir        | nformation                                                                      |                                                                           |             |
|------------------|---------------------------------------------------------------------------------|---------------------------------------------------------------------------|-------------|
| 1                |                                                                                 | Request Activity Log                                                      |             |
| Request Id       | Remarks                                                                         | Remarks By                                                                | Created On  |
| LM2100021        | Not Accepted for Modification                                                   | Appeal ZONAL COLLECTOR VERIFIED THE APPEAL AND PASSED THE SUITABLE ORDER. | 24-Feb-2021 |
| LM2100021        | VI2100021 Not accepted the order passed LICENSEE DISSATISFIED WITH ISSUED ORDER |                                                                           |             |
|                  |                                                                                 | Pass the Suitable Order                                                   |             |
| ass the Suitable | : Order                                                                         | Not accepted the requested appeal                                         |             |
|                  |                                                                                 | Hear The Case Postpone Hearing                                            |             |

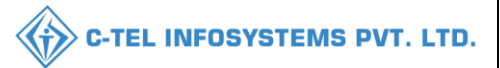

- Handle the alert by clicking on OK after hearing an Appeal
- If the order passed date is more than **90days** then Commissioner of Department of State Taxes and Excise can **File the Case** and the Appeal is closed.

#### COMMISSIONER APPEAL FOR NEXT HEARING:

- Login as Zonal Collector with valid user credentials
- Click on Appeals and Revisions main icon and click on List of Appeals sub tab

| AND     | 🗶 🗐<br>Master Data            | Q<br>cctv                | (1)<br>Dashboard | License Registration |  |
|---------|-------------------------------|--------------------------|------------------|----------------------|--|
| Phil I. | ©<br>Brand Label Registration | ی<br>Distillery          | E Bottling Units | <b>M</b> holesaler   |  |
|         | E1B/L1BB Wholesaler           | Users                    | Brewery          | Retailer             |  |
|         | Co<br>Hologram Procurement    | <b>∑</b><br>Reports      | RTI              | Appeals & Revisions  |  |
| Tee - " | Q<br>Vigilance                | E.<br>Revenue Management | Lab              | Others               |  |

• Verify the status and click on eye symbol under Action column to postpone the hearing of Appeal if the order passed date is within 90days.

|                                      | Request Activity Log                                                                         |                                                                                                    |
|--------------------------------------|----------------------------------------------------------------------------------------------|----------------------------------------------------------------------------------------------------|
| Remarks                              | Remarks By                                                                                   | Created On                                                                                                    |
| Not Accepted for Modification Appeal | ZONAL COLLECTOR VERIFIED THE APPEAL AND PASSED THE SUITABLE ORDER.                           | 24-Feb-2021                                                                                                    |
| Not accepted the order passed        | LICENSEE DISSATISFIED WITH ISSUED ORDER                                                      | 24-Feb-2021                                                                                                    |
|                                      | Pass the Suitable Order                                                                      |                                                                                                    |
| Poss the Su                          | itable Order                                                                                 |                                                                                                    |
|                                      | Remarks Not Accepted for Modification Appeal Not accepted the order passed Order Pass the Su | Request Activity Log         Remarks       Remarks By         Not Accepted for Modification Appeal       ZONAL COLLECTOR VERIFIED THE APPEAL AND PASSED THE SUITABLE ORDER.         Not accepted the order passed       LICENSEE DISSATISFIED WITH ISSUED ORDER         Order         Pass the Suitable Order |

• Enter the remarks and select the next hearing date from date-picker to postpone the Appeal hearing

| lext Hearing Date* | 01-Mar-2021                 |
|--------------------|-----------------------------|
| lemarks*           | Hearing of Appeal postponed |

- Handle the alert by clicking on OK after hearing an Appeal
- Verify the Next hearing date passed after postponing the Appeal hearing.

| ۲    | Dasboard ~ | 🔳 Master Data 🗸 | License Regist | tration ~ 🛛 🖉 Brand La | bel Registration ~ | 유 Users ~    | 🗟 Appeals & Revisions 🗸 | Q Others ~    | asp.                 |                        |
|------|------------|-----------------|----------------|------------------------|--------------------|--------------|-------------------------|---------------|----------------------|------------------------|
| LIST | OF APPEA   | LS              |                |                        |                    |              |                         |               | Appeals & Revis      | ions > List of Appeals |
|      |            |                 |                |                        |                    | Start Date   | 24/02/2021              | End Date 🛗    | 24/02/2021           | Search                 |
| 10   | •          |                 |                |                        |                    |              |                         |               | Search:              |                        |
| S.N  | lo. 🔶 Apj  | peal Number A   | Appeal Type    | Request Against        | Requested On       | Requested By | Next Hearing Date       | Status        |                      | Action                 |
| 1    | LAZ        | 2100017 M       | ODIFICATION    | LM2100021              | 24-Feb-2021        | vasu         | 01-Mar-2021             | Hearing Postp | oned by Commissioner | ۲                      |
|      |            |                 |                |                        |                    |              |                         |               | [                    | Previous Next          |

#### LICENSEE REAPPEAL TO STATE GOVERNMENT:

• After successful hearing of Appeal at Commissioner of Department of State Taxes and Excise the status is displayed as "Case Heared by Commissioner"

| O Dasboard | ~ 🚺 🗈 Master Data ~ | En License Registration ~ | 🖉 🖉 Brand Label Registration | v            | 🙉 Appeals & Revisions | v Q Others v         | m Harl                      |                             |
|------------|---------------------|---------------------------|------------------------------|--------------|-----------------------|----------------------|-----------------------------|-----------------------------|
| APPEALS ST | TATUS               |                           |                              |              |                       |                      | License Appeals             | & Revisions > Appeals Statu |
|            |                     |                           |                              |              | Star                  | t Date 🗎 24-Feb-2021 | End Date 24-Feb-2021        | Search                      |
| 10         | ]                   |                           |                              |              |                       |                      | Se                          | arch:                       |
| S.No. *    | Appeal Number       | Appeal Type               | Request Against R            | Requested On | Requested By          | Next Hearing Date    | Status                      | Action                      |
| 1          | LA2100017           | MODIFICATION              | LM2100021 2-                 | 4-Feb-2021   | vasu                  | NA                   | Case Heared By Commissioner | ۲                           |
|            |                     |                           |                              |              |                       |                      |                             | Previous                    |

• Licensee if satisfied with the order passed by Commissioner, the appeal can be closed by clicking on eye under Action column and opting to "Yes" related to order passed

| Appeal I                   | nformation                     |                                                      |                                                                       |             | × |
|----------------------------|--------------------------------|------------------------------------------------------|-----------------------------------------------------------------------|-------------|---|
| *                          |                                |                                                      |                                                                       | Un          | ^ |
| M2100021                   | l sincerely reque<br>mentioned | st your kindness to accept my appeal against request | LR2100085                                                             | 24-Feb-2021 |   |
| M2100021                   | Not Accepted fo                | r Modification Appeal                                | ZONAL COLLECTOR VERIFIED THE APPEAL AND PASSED THE SUITABLE<br>ORDER. | 24-Feb-2021 |   |
| .M2100021                  | Not accepted th                | e order passed                                       | LICENSEE DISSATISFIED WITH ISSUED ORDER                               | 24-Feb-2021 |   |
| M2100021                   |                                |                                                      | APPROVE SUBMITTED BY COMMISSNER                                       | 24-Feb-2021 |   |
| rtisfied With C<br>emarks: | Order:                         | ● Yes O No                                           | Submit                                                                |             |   |

• If opted Yes by Licensee the Appeal is Closed and the Status of Appeal is displayed as "Closed"

| ② Dasboard ~ | 🔳 Master Data 🗸 | E License Registration ~ | 🔗 Brand Label Registration 🗸 | , Users ~ 🛛 💷 App | peals & Revisions 🗸 🛛 Q Oti | hers ~               | after 14             |                          |
|--------------|-----------------|--------------------------|------------------------------|-------------------|-----------------------------|----------------------|----------------------|--------------------------|
| APPEALS STAT | rus             |                          |                              |                   |                             |                      | License Appeals & Re | evisions > Appeals Statu |
|              |                 |                          |                              |                   | Start Date                  | 24-Feb-2021 End Date | 24-Feb-2021          | Search                   |
| 10 -         |                 |                          |                              |                   |                             |                      | Search               |                          |
| S.No. +      | Appeal Number   | Appeal Type              | Request Against              | Requested On      | Requested By                | Next Hearing Date    | Status               | Action                   |
| 1            | LA2100017       | MODIFICATION             | LM2100021                    | 24-Feb-2021       | vasu                        | NA                   | Closed               | ۲                        |
|              |                 |                          |                              |                   |                             |                      |                      | Previous Next            |

• Licensee if not satisfied with the order passed by Commissioner, the appeal can be closed by clicking on eye under Action column and opting to "No" related to order passed

| Appeal Informat                      | ion                                                      |                                                                    |             | × |
|--------------------------------------|----------------------------------------------------------|--------------------------------------------------------------------|-------------|---|
|                                      |                                                          |                                                                    | Un          |   |
| LM2100021 I sincerely r<br>mentioned | equest your kindness to accept my appeal against request | LR2100085                                                          | 24-Feb-2021 |   |
| LM2100021 Not Accept                 | ed for Modification Appeal                               | ZONAL COLLECTOR VERIFIED THE APPEAL AND PASSED THE SUITABLE ORDER. | 24-Feb-2021 |   |
| LM2100021 Not accept                 | ed the order passed                                      | LICENSEE DISSATISFIED WITH ISSUED ORDER                            | 24-Feb-2021 |   |
| LM2100021                            |                                                          | APPROVE SUBMITTED BY COMMISSNER                                    | 24-Feb-2021 |   |
| Satisfied With Order:                | ⊖ Yes ● No                                               |                                                                    |             |   |
| łemarks:                             | Not Satisfied with the order                             |                                                                    |             |   |
|                                      |                                                          | Submit                                                             |             |   |

- Handle the alert If licensee opted for "No" the Appeal is submitted to Next higher Authority.
- Now the Status of Appeal is displayed as "Appealed to State Govt."

|            |                     |                           |                          |               |                          |                    | C-TEL INFO              | SYSTEMS I                   |
|------------|---------------------|---------------------------|--------------------------|---------------|--------------------------|--------------------|-------------------------|-----------------------------|
|            |                     |                           |                          |               |                          |                    | al as t                 |                             |
| Dasboard v | Angel Master Data V | E4 License Registration ~ | Brand Label Registration | - Childrens - | Eg Appeals & Revisions V | Q Others ~         |                         |                             |
| PEALS STAT | rus                 | National States           |                          |               |                          |                    | License Appeals         | & Revisions > Appeals Statu |
|            |                     |                           |                          |               | Start I                  | Date 🗎 24-Feb-2021 | End Date 🛗 24-Feb-2021  | Search                      |
| •          |                     |                           |                          |               |                          |                    | Se                      | arch:                       |
| .No. •     | Appeal Number       | Appeal Type               | Request Against          | Requested On  | Requested By             | Next Hearing Date  | Status                  | Action                      |
|            |                     | MODIFICATION              | 1112100021               | 24 5-1 2024   | merces                   | NA                 | Accurated to State Gost |                             |

#### STATE GOVERNMENT ORDER PASSING AGAINST APPEAL:

- Login as Secretary with valid user credentials
- Click on Appeals and Revisions main icon and click on List of Appeals sub tab

| EI<br>License Registration | Appeals & Revisions | Revenue Management |  |
|----------------------------|---------------------|--------------------|--|

• Verify the status and click on eye symbol under Action column to perform hearing of Appeal

| Appeal I         | nformation                       |                                                                    |             | × |
|------------------|----------------------------------|--------------------------------------------------------------------|-------------|---|
| Request Id       | Remarks                          | Remarks By                                                         | Created On  | ^ |
| LM2100021        | Not Accepted for Modification Ap | ZONAL COLLECTOR VERIFIED THE APPEAL AND PASSED THE SUITABLE ORDER. | 24-Feb-2021 |   |
| LM2100021        | Not accepted the order passed    | LICENSEE DISSATISFIED WITH ISSUED ORDER                            | 24-Feb-2021 |   |
| LM2100021        |                                  | APPROVE SUBMITTED BY COMMISSNER                                    | 24-Feb-2021 |   |
| LM2100021        | Not Satisfied with the order     | LICENSEE DISSATISFIED WITH ISSUED ORDER                            | 24-Feb-2021 |   |
|                  |                                  | Pass the Suitable Order                                            |             |   |
| Pass the Suitabl | e Order                          | s the Suitable Order<br>                                           |             | ~ |

• Enter the remarks and pass the order to complete the Appeal hearing by clicking on Hear the Case Button.

| Request Id       | Remarks                              | Remarks By                                                         | Created On  | ^ |
|------------------|--------------------------------------|--------------------------------------------------------------------|-------------|---|
| LM2100021        | Not Accepted for Modification Appeal | ZONAL COLLECTOR VERIFIED THE APPEAL AND PASSED THE SUITABLE ORDER. | 24-Feb-2021 |   |
| LM2100021        | Not accepted the order passed        | LICENSEE DISSATISFIED WITH ISSUED ORDER                            | 24-Feb-2021 |   |
| M2100021         |                                      | APPROVE SUBMITTED BY COMMISSNER                                    | 24-Feb-2021 |   |
| LM2100021        | Not Satisfied with the order         | LICENSEE DISSATISFIED WITH ISSUED ORDER                            | 24-Feb-2021 |   |
|                  |                                      | Pass the Suitable Order                                            |             |   |
| ass the Suitable | Order not accep                      | ed the appeal request                                              |             |   |
|                  |                                      |                                                                    |             |   |
|                  |                                      |                                                                    |             |   |

• Handle the alert by clicking on OK after hearing an Appeal

#### STATE GOVERNMENT APPEAL FOR NEXT HEARING:

- Login as Secretary with valid user credentials
- Click on Appeals and Revisions main icon and click on List of Appeals sub tab

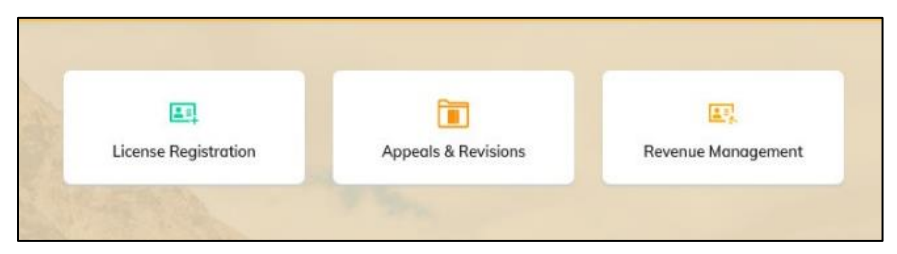

• Verify the status and click on eye symbol under Action column to postpone the hearing of Appeal

| Appeal I         | nformation                       |                                                                    |             | × |
|------------------|----------------------------------|--------------------------------------------------------------------|-------------|---|
| Request Id       | Remarks                          | Remarks By                                                         | Created On  | ^ |
| LM2100021        | Not Accepted for Modification Ap | ZONAL COLLECTOR VERIFIED THE APPEAL AND PASSED THE SUITABLE ORDER. | 24-Feb-2021 |   |
| LM2100021        | Not accepted the order passed    | LICENSEE DISSATISFIED WITH ISSUED ORDER                            | 24-Feb-2021 |   |
| LM2100021        |                                  | APPROVE SUBMITTED BY COMMISSNER                                    | 24-Feb-2021 |   |
| LM2100021        | Not Satisfied with the order     | LICENSEE DISSATISFIED WITH ISSUED ORDER                            | 24-Feb-2021 |   |
|                  |                                  | Pass the Suitable Order                                            |             |   |
| Pass the Suitabl | e Order Pas                      | s the Suitable Order<br>                                           |             | ~ |

• Enter the remarks and select the next hearing date from date-picker to postpone the Appeal hearing

|                    |                             | C-TEL INFOSYSTEMS PVT. LTD |
|--------------------|-----------------------------|----------------------------|
| Postpone He        | earing ×                    |                            |
| Next Hearing Date* | 65-Mar-2021                 |                            |
| Remarks*           | Hearing of Appeal postponed |                            |
|                    | <br>Postpone Hearing        |                            |

- Handle the alert by clicking on OK after hearing an Appeal
- Verify the Next hearing date passed after postponing the Appeal hearing.

| 🕑 Da   | sboard ~                | 🔳 Master Data 🗸 | License Regist | ration ~ 🛛 🖉 Brand | Label Registration 👻 | A Users ∽    | 🕮 Appeals & Revisions 🗸 | Q Others ~  |                                    |
|--------|-------------------------|-----------------|----------------|--------------------|----------------------|--------------|-------------------------|-------------|------------------------------------|
| LIST O | F APPEAL                | s               |                |                    |                      |              |                         |             | Appeals & Revisions > List of Appe |
|        |                         |                 |                |                    |                      | Start Do     | te 🗎 24/02/2021         | End Date    | 24/02/2021 Search                  |
| 10     | *                       |                 |                |                    |                      |              |                         |             | Search:                            |
| S.No.  | <ul> <li>App</li> </ul> | eal Number A    | ppeal Type     | Request Against    | Requested On         | Requested By | Next Hearing Date       | Status      | Action                             |
| 1      | LA2                     | 100017 M        | ODIFICATION    | LM2100021          | 24-Feb-2021          | vasu         | 05-Mar-2021             | Hearing Pos | Itponed by State Govt.             |
|        |                         |                 |                |                    |                      |              |                         |             | Previous Next                      |

#### LICENSEE REAPPEAL AND SUBMIT TO COURT:

• After successful hearing of Appeal at Commissioner of Department of State Taxes and Excise the status is displayed as "Case Heared by State Govt."

| ⑦ Dasboard ~ | 📕 🔳 Master Data 🗸 | 🖭 License Registration 🗸 | 🖉 🖉 Brand Label Registration · | ~ 【 祭 Users ~ 】 | 🖽 Appeals & Revisions ~ | ∽ Q Others →       | y start                    |                         |
|--------------|-------------------|--------------------------|--------------------------------|-----------------|-------------------------|--------------------|----------------------------|-------------------------|
| APPEALS STA  | TUS               |                          |                                |                 |                         |                    | License Appeals &          | Revisions > Appeals Sta |
|              |                   |                          |                                |                 | Start                   | Date 🛗 24-Feb-2021 | End Date 🛗 24-Feb-2021     | Search                  |
| 10 *         |                   |                          |                                |                 |                         |                    | Sear                       | ch:                     |
| S.No. +      | Appeal Number     | Appeal Type              | Request Against F              | Requested On    | Requested By            | Next Hearing Date  | Status                     | Action                  |
| 1            | LA2100017         | MODIFICATION             | LM2100021 2                    | 24-Feb-2021     | vasu                    | NA                 | Case Heared By State Govt. | ۲                       |
|              |                   |                          |                                |                 |                         |                    |                            | Previous Next           |

• Licensee if satisfied with the order passed by Secretary, the appeal can be closed by clicking on eye under Action column and opting to "Yes" related to order passed

| Appeal Information                             |                                                                    | ×           |
|------------------------------------------------|--------------------------------------------------------------------|-------------|
| LM2100021 Not Accepted for Modification Appeal | ZONAL COLLECTOR VERIFIED THE APPEAL AND PASSED THE SUITABLE ORDER. | 24-Feb-2021 |
| LM2100021 Not accepted the order passed        | LICENSEE DISSATISFIED WITH ISSUED ORDER                            | 24-Feb-2021 |
| LM2100021                                      | APPROVE SUBMITTED BY COMMISSNER                                    | 24-Feb-2021 |
| LM2100021 Not Satisfied with the order         | LICENSEE DISSATISFIED WITH ISSUED ORDER                            | 24-Feb-2021 |
| LM2100021                                      | APPROVAL BY STATE GOVT.                                            | 24-Feb-2021 |
| atisfied With Order: Oyes ONo                  |                                                                    |             |

• If opted Yes by Licensee the Appeal is Closed and the Status of Appeal is displayed as "Closed"

| ⑦ Dasboard ~ | 💵 Master Data ~ | E License Registration ~ | 🔗 Brand Label Registration 🗸 | 兴 Users ~ 🔳  | Appeals & Revisions 🗸 | Q Others ~          |                      |                           |
|--------------|-----------------|--------------------------|------------------------------|--------------|-----------------------|---------------------|----------------------|---------------------------|
| APPEALS STAT | US              |                          |                              |              |                       |                     | License Appeals & Re | evisions > Appeals Status |
|              |                 |                          |                              |              | Start Date            | 24-Feb-2021 End Do  | tte 🛗 24-Feb-2021    | Search                    |
| 10 •         |                 |                          |                              |              |                       |                     | Search               |                           |
| S.No. +      | Appeal Number   | Appeal Type              | Request Against              | Requested On | Requested B           | y Next Hearing Date | Status               | Action                    |
| 1            | LA2100017       | MODIFICATION             | LM2100021                    | 24-Feb-2021  | vasu                  | NA                  | Closed               | ۲                         |
|              |                 |                          |                              |              |                       |                     |                      | Previous Next             |

• Licensee if not satisfied with the order passed by Secretary, the appeal can be closed by clicking on eye under Action column and opting to "No" related to order passed

| Appeal Informat                   | tion                        |                                                                    |             | × |
|-----------------------------------|-----------------------------|--------------------------------------------------------------------|-------------|---|
| LM2100021 Not Accept              | ted for Modification Appeal | ZONAL COLLECTOR VERIFIED THE APPEAL AND PASSED THE SUITABLE ORDER. | 24-Feb-2021 | ^ |
| LM2100021 Not accept              | ted the order passed        | LICENSEE DISSATISFIED WITH ISSUED ORDER                            | 24-Feb-2021 |   |
| LM2100021                         |                             | APPROVE SUBMITTED BY COMMISSNER                                    | 24-Feb-2021 |   |
| LM2100021 Not Satisfi             | ed with the order           | LICENSEE DISSATISFIED WITH ISSUED ORDER                            | 24-Feb-2021 |   |
| LM2100021                         |                             | APPROVAL BY STATE GOVT.                                            | 24-Feb-2021 |   |
| Satisfied With Order:<br>Remarks: | O Yes  No Not Accepted      |                                                                    |             |   |
|                                   | li.                         | Submit                                                             |             | * |

- Handle the alert If licensee opted for "No" the Appeal is submitted to Court for further hearing.
- Now the Status of Appeal is displayed as "Submitted to Court"

|                            |                             |                              | C-TEL INFOSYSTEM |                         |                      |                                          |  |  |
|----------------------------|-----------------------------|------------------------------|------------------|-------------------------|----------------------|------------------------------------------|--|--|
| Dasboard ~ 💽 Master Data 、 | - E: License Registration - | 🖉 Brand Label Registration 🗸 | 兴 Users ~ 표 App  | eals & Revisions ~ Q Ot | hers v               | 1472                                     |  |  |
| EALS STATUS                | NA.                         |                              |                  |                         |                      | License Appeals & Revisions > Appeals St |  |  |
|                            |                             |                              |                  | Start Date              | 24-Feb-2021 End Date | 24-Feb-2021 Search                       |  |  |
| *                          |                             |                              |                  |                         |                      | Search:                                  |  |  |
| o. • Appeal Number         | Appeal Type                 | Request Against              | Requested On     | Requested By            | Next Hearing Date    | Status Action                            |  |  |
|                            |                             |                              |                  |                         |                      |                                          |  |  |

#### Thank you.....,